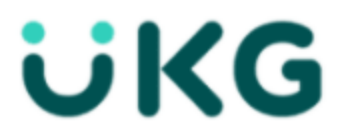

## **UKG Direct-Access Registration**

Use this link to access our UKG website: https://nw12.ultipro.com/login.aspx

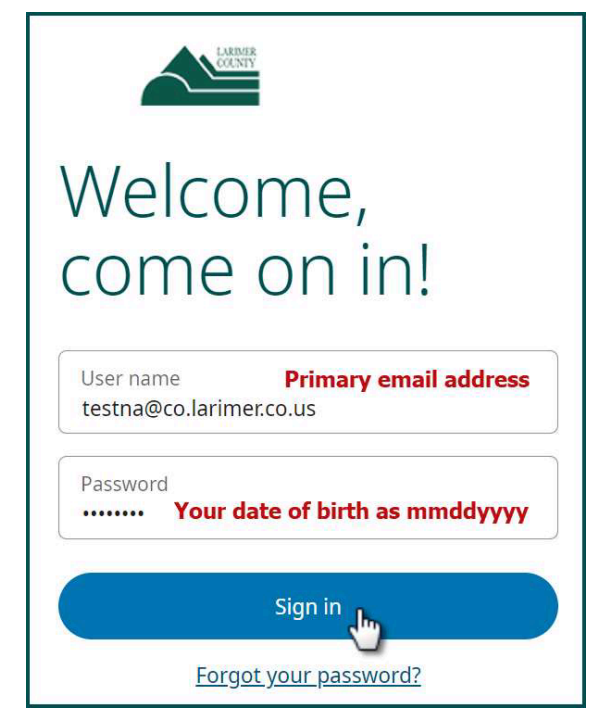

□ Your User Name will be either your full County email address, as shown here, or your personal email address if you have not been assigned a County address.

□ Your default password will be your date of birth as an eight-digit number. For example, if you were born January 5, 1995, your default password would be 01051995 – no dashes, no slashes.

□ Click the blue "Sign In" button.

Next, the system will prompt you to create a password.

| Change password                                                                                                    |                                                                                                    |
|----------------------------------------------------------------------------------------------------|----------------------------------------------------------------------------------------------------|
| Your new password cannot be the same as your previous one and<br>must meet the minimum password requirements outlined below:<br>• Password length: <b>15-64</b><br>• Letters: <b>2</b><br>• Uppercase: <b>1</b>                                                                                                    | □When you register, and any time your password is reset<br>to the default, "Current Password" will always be your<br>date of birth as mmddyyyy.                                                               |
| Lowercase: 1     Number: 1                                                                                                    |                                                                                                    |
| <ul> <li>Numbers. 1</li> <li>Special characters: 1         <pre>Examples: !@#\$%^&amp;*()+={}]]\\:\'''&lt;&gt;.?/~`</pre> </li> <li>No more than 4 consecutive repeating characters         Current password         <pre>Current password         <pre>Your date of birth, same as before</pre>     </pre></li> </ul> | □Create a password, being sure to use at least one<br>upper-case letter, one lower-case letter, one number, and<br>one special character. The dollar sign and the<br>exclamation point are both very popular. |
| New password For example: New_Password_2023! Confirm password                                                                                                    | □Confirm your password by typing it in a second time.                                                                                                    |
| Cancel OK                                                                                                    | □Click the "OK" button.                                                                                                    |

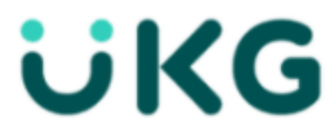

Next you will select three challenge questions from the menu.

|                                                                                                    | Questions to choose from:<br>In what city were you born? |  |  |  |
|----------------------------------------------------------------------------------------------------|----------------------------------------------------------|--|--|--|
| UKG                                                                                                    | What was the name of your first pet?                     |  |  |  |
|                                                                                                    | What street did you grow up on?                          |  |  |  |
| Challenge Questions                                                                                                    | What was your high school mascot?                        |  |  |  |
| Please select and answer your challenge questions from the list below. The selected<br>challenge questions will be used to verify your identity when your courset to reset your | What is your favorite food?                              |  |  |  |
| password.                                                                                                    | What is your favorite hobby?                             |  |  |  |
| Question 1 Answer 1                                                                                                    | What is your favorite sports team?                       |  |  |  |
| list of questions                                                                                                    | What was the name of your high school?                   |  |  |  |
| Question 2 Answer 2                                                                                                    | What is your mother's middle name?                       |  |  |  |
| · · · · · · · · · · · · · · · · · · ·                                                                                                    | What is your father's middle name?                       |  |  |  |
| Question 3 Answer 3                                                                                                    | What is your favorite color?                             |  |  |  |
| ·                                                                                                    | What was your first car?                                 |  |  |  |
|                                                                                                    | Where is your favorite place to travel?                  |  |  |  |
| Cancel Continue                                                                                                    | Who is your role model?                                  |  |  |  |
| Poweren ovrukka                                                                                                    | What was your first grade teacher's name? 🖕              |  |  |  |

Your answers may look something like this (not case-sensitive):

| U                                                                                              | KG                                                                                          |
|------------------------------------------------------------------------------------------------|---------------------------------------------------------------------------------------------|
| Challenge                                                                                      | e Questions                                                                                 |
| ease select and answer your challenge<br>nallenge questions will be used to verify<br>assword. | questions from the list below. The selected<br>your identity when you request to reset your |
| Question 1                                                                                     | Answer 1                                                                                    |
| In what city were you born? 👻                                                                  | Fort Collins                                                                                |
| Question 2                                                                                     | Answer 2                                                                                    |
| What was the name of your f                                                                    | Spot                                                                                        |
| Question 3                                                                                     | Answer 3                                                                                    |
| What street did you grow up 👻                                                                  | Mountain                                                                                    |
| $\mathbf{\mathbf{\nabla}}$                                                                     |                                                                                             |
|                                                                                                | Cancel Continue                                                                             |
|                                                                                                |                                                                                             |

Click the "Continue" button to proceed to the Home screen.

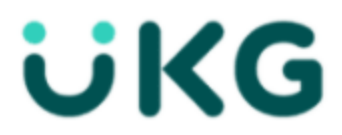

## Authenticating Okta for UKG Single Sign-On

If you're on a County computer, be sure you're the one logged into the network.

From a Chrome window, click on the Okta "Big Blue O" to open the browser plugin.

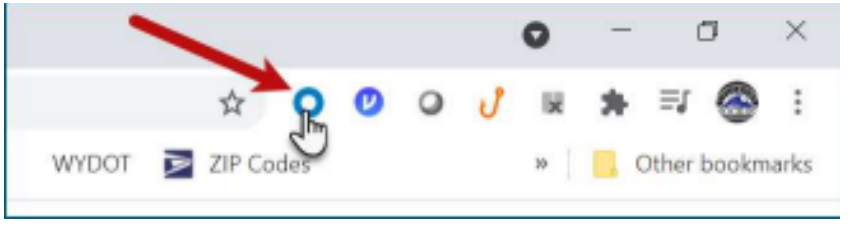

Click on the UKG icon (the company used to be known as UltiPro).

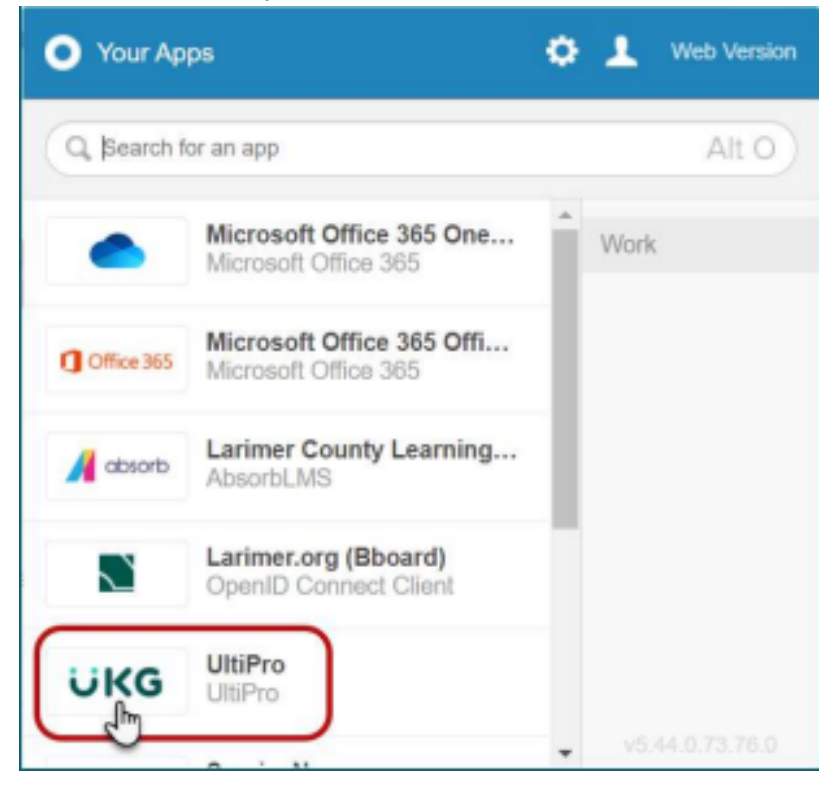

You may or may not see this message. Don't worry, you're okay to "Send anyway."

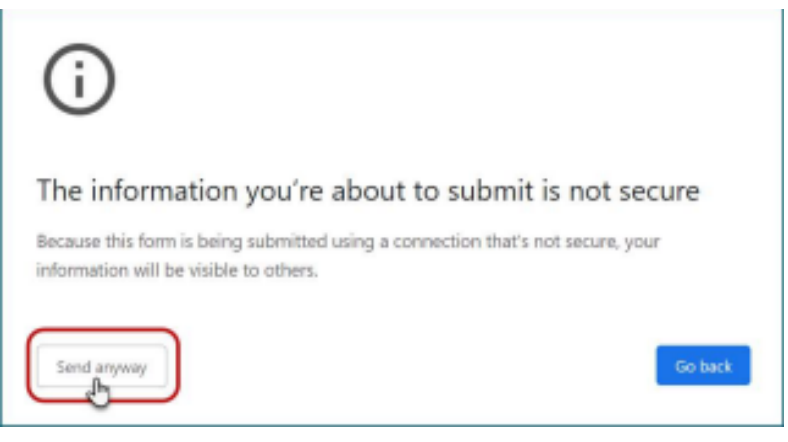

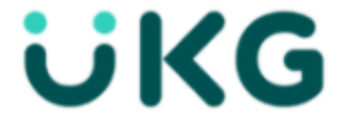

Enter your date of birth and employee number, then click the "OK" button.

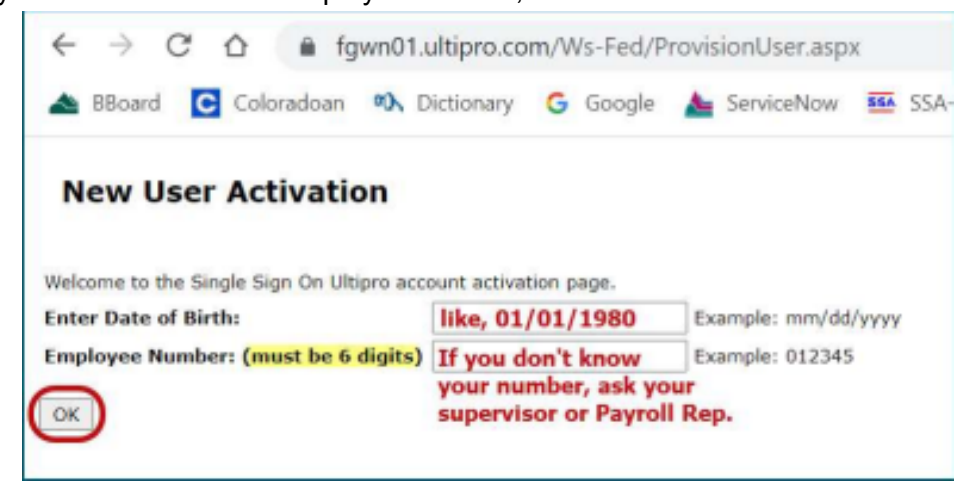

This screen comes up. Don't bother with the "OK" button this time, just close the browser tab.

| New User Activation |                                                                                                   |  |  |  |
|---------------------|---------------------------------------------------------------------------------------------------|--|--|--|
| 0                   | Account verified<br>- Your activation is almost complete. Please check your email for next steps. |  |  |  |
| OK Clicki<br>Ultim  | ing this button will just take you to a generic<br>late Software information screen.              |  |  |  |

Open your County Gmail and check for something from noreply@ultipro.com; if it doesn't appear within a few seconds, you may need to check your Spam folder.

|   | Finish activating your account (Do not reply)                                                                                                    |     |                         | y) | ē | Ø |
|---|----------------------------------------------------------------------------------------------------|-----|-------------------------|----|---|---|
| • | noreply@ultipro.                                                                                                    | com | 3:10 PM (6 minutes ago) | ☆  | * | : |
|   | Please select the link below to complete your account activation.  Click here to complete your account activation  Clicking this link will open your UKG dashboard in a new browser tab.   Reply  Forward |     |                         |    |   |   |

Once you click the link, your Single Sign-On (SSO) activation is complete.